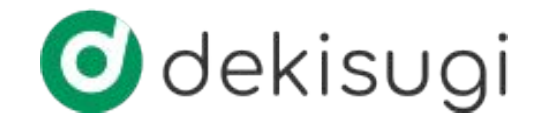

# 初回導入マニュアル

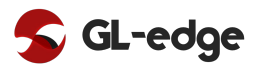

dekisugi利用環境整備フロー

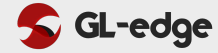

フロー

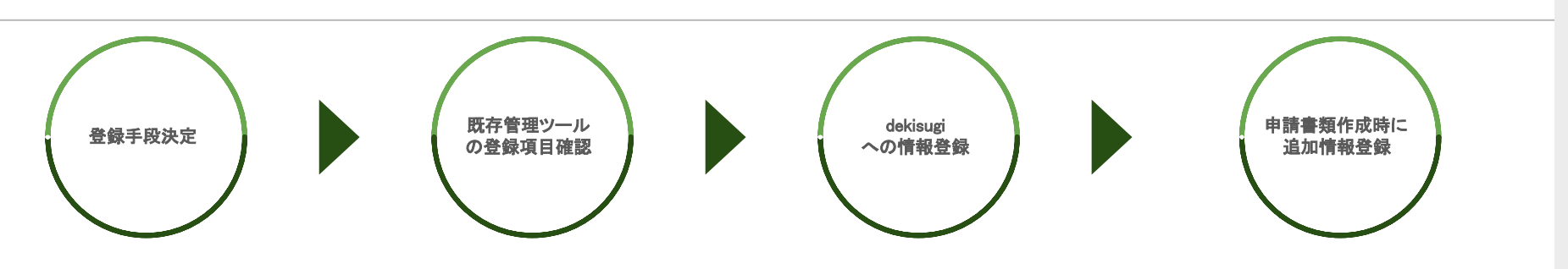

### 【登録手段】

①手入力 登録人数が50名未満の場合、推奨

#### ②CSV登録

登録人数が50名以上の場合、推奨

#### ③グレッジに依頼

データ移行業務を全く行えない場合 に推奨 dekisugiに初期登録するデータを確認。

dekisugiへ100%のマスター情報を

登録完了させることではなく、初期

必須項目の登録を完了させ、複

数職員でdekisugiを使いながら

データ補完ができる環境を目指

【方針】

す。

決定した登録手段で dekisugiヘデータ登録

手順は下記順序で行ってください。

#### ①監理団体関連

次ステップの実施者関連登録時に 監理団体関連で登録した情報のIDが必要

#### ②実施者関連

次ステップの実習生関連登録時に 実施者関連で登録した情報のIDが必要

#### ③実習生関連

申請書類等の作成を開始し、 dekisugiにデータを集約

## 初回データ登録フロー

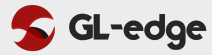

## STEP 01

[監理団体関連]登録

## 下記順序で監理団体情報を登録

| No | マスター      | 登録 | CSV可否 |
|----|-----------|----|-------|
| 1  | 監理団体      | 0  |       |
| 2  | 監理事業所     | 0  | 0     |
| 3  | 団体職員      | Δ  | 0     |
| 4  | 送出機関      | 0  | 0     |
| 5  | (送出機関)母国語 | ×  |       |
| 6  | 講習施設      | ×  | 0     |
| 7  | (講習施設)母国語 | ×  |       |
|    |           |    |       |
|    |           |    |       |
|    |           |    |       |
|    |           |    |       |
|    |           |    |       |

## **STEP 02**

|    | [実施者関連] 3  | 登録 |       |
|----|------------|----|-------|
| 記順 | 序で実施者情報を登録 |    |       |
| No | マスター       | 登録 | CSV可否 |
| 1  | 実施者        | 0  | 0     |

| 1  | 実施者           | 0 | 0 |
|----|---------------|---|---|
| 2  | (実施者)移行対応職種   | 0 |   |
| 3  | (実施者)就業規則     | × |   |
| 4  | (実施者)報酬に関する説明 | × |   |
| 5  | (実施者)母国語      | * |   |
| 6  | 実習事業所         | 0 | 0 |
| 7  | (実習事業所)カレンダー  | × |   |
| 8  | (実習事業所)母国語    | × |   |
| 9  | 実施者職員         | Δ | 0 |
| 10 | (実施者職員)母国語    | × |   |
| 11 | 宿泊施設          | 0 | 0 |
| 12 | (宿泊施設)母国語     | × |   |

## **STEP 03**

## [実習生関連]登録

## 下記順序で実習生情報を登録

| No | マスター        | 登録 | CSV可否 |
|----|-------------|----|-------|
| 1  | (実習生)所属グループ | 0  |       |
| 2  | 実習生         | 0  | 0     |
| 3  | (実習生)母国語    | *  |       |
| 4  | (実習生)試験管理   | Δ  |       |
| 5  | 労働マスター      | *  |       |
|    |             |    |       |
|    |             |    |       |
|    |             |    |       |
|    |             |    |       |
|    |             |    |       |
|    |             |    |       |
|    |             |    |       |

【登録】O:初期登録時登録必須 Δ:既存管理ツールに登録がある(登録に時間を要さない)場合、推奨 ¥:技能実習計画認定申請作成時に登録推奨

dekisugiへの手入力による登録手順

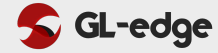

利用ツール / dekisugi 新規登録

【マスター登録の流れ】

前スライド記載の順番でマスター登録をお願いいたします。

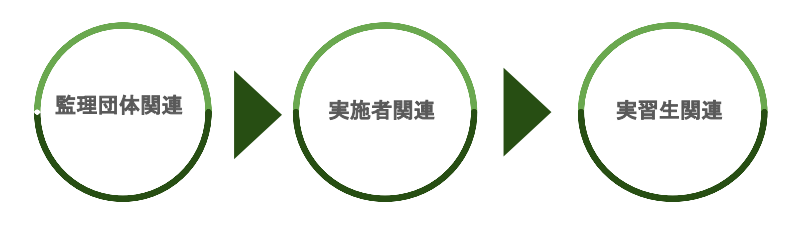

## [ POINT ]

ー度入力をした情報と類似した情報登録をする場合は 下記2つの登録方法を用いることがおすすめです。

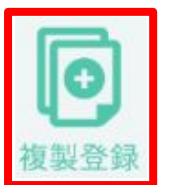

既に登録している情報を複製元としなが ら新規でマスターを登録する機能です。

## 【新規登録】

下記ボタンより新規登録をお願いいたします。

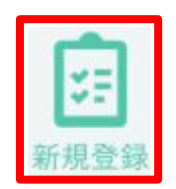

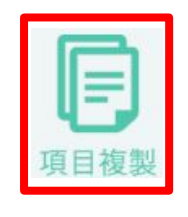

登録済マスターの選んだ項目を他マス ターへ複製する機能です。 労働時間や給与情報など登録済データ を他の登録済情報へ情報の登録をした い時に利用します。

※dekisugiログイン後のヘルプ⇔マニュアルにて該当の機能名や帳票名を検索いただけますと、その説明ページへと飛ぶためそちらでも詳細の確認が可能です。

各マスター毎の初回登録項目

利用ツール / Excel「技能実習CSV」

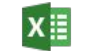

## 【 sheet"入力形式等確認用" 】

各項目の入力形式等を一覧で確認できます。

| カラム名             | 必須 | 推奨 | 入力形式                   | メモ         |
|------------------|----|----|------------------------|------------|
| 労働マスターID         |    |    | 数值                     |            |
|                  |    |    |                        |            |
| 実習事業所(雇入れ直後)ID   |    |    | 数値(複数の場合「・」で区切る)       |            |
| 所属グループID         |    |    |                        |            |
| 新制度適用(有:1、旧制度:0) |    | _  | 数値(有:1、旧制度:0)          |            |
| 実習生名(よみがな)       |    |    | テキスト                   |            |
| 実習生名(漢字)         |    | _  | テキスト                   |            |
| 実習生名(ローマ字)       |    |    |                        |            |
| 国籍               |    |    | テキスト                   |            |
| 生年月日             |    |    | yyyy/mm/dd             |            |
| 年齡               |    |    | 数値                     |            |
| 性別(男:0、女:1)      |    |    | 数値(男:0、女:1)            |            |
| 配偶者(有:0、無:1)     |    |    | 数値(有:0、無:1)            |            |
| 求職者番号            |    |    | 既に存在しない項目となりますので、入力等不要 | 画面上は表示されない |
| 母国語(〇〇語と記載)      |    |    | テキスト(〇〇語と記載)           |            |
| 日本国内での職業         |    |    | テキスト                   |            |

【 sheet"〇〇登録"(CSV登録用シート)】

CSV登録時に利用可能なシートになります。

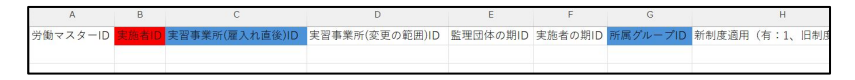

#### 【色区分】

- 赤:登録時の必須項目
- 青:既存管理ツールに登録がある(登録に時間を要さない)場合、推奨
- 白:情報はあったほうが良いが初回登録時の準備は非推奨

## [ POINT ]

各マスターにある〇〇IDは前頁の順番に登録を進め、下記方法にて確認 が行えます。

#### 方法1:前ステップで登録したマスターでCSV出力し、ID確認

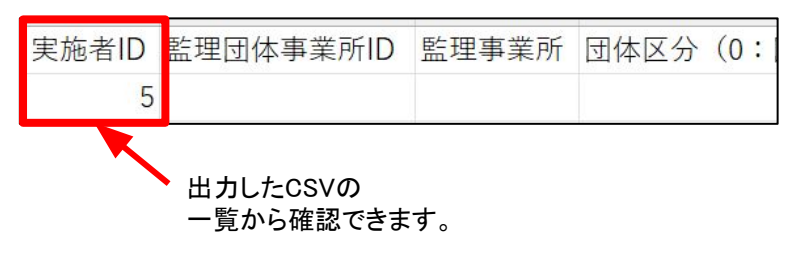

#### 方法2:dekisugi画面でID確認

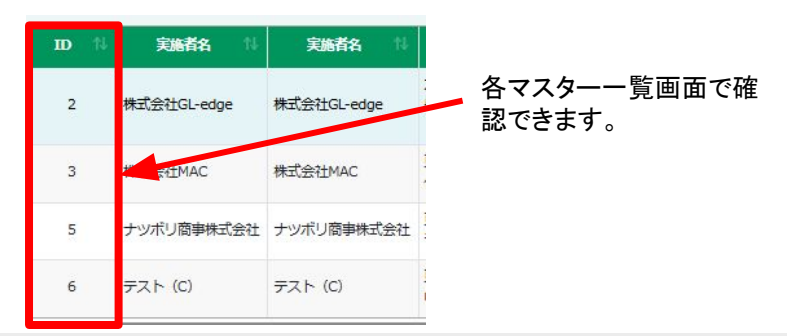

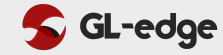

Excel「技能実習CSV」の利用手順 💴

## 🗲 GL-edge

## 1. 必要情報の入力

#### ①目次

Sheet「目次」にある登録したいマスターに該当 するシートのリンク「〇」をクリック

## ②入力形式の確認

Sheet「入力形式等確認用」に遷移するので、 各項目の必須項目・推奨項目・入力形式を確 認

### ③必要情報の入力

Sheet「入力形式等確認用」の左にあるSheet「〇〇登録」に 移動し、各項目を2行目以降に入力

|       |                                                                                                    | 日次              |             |
|-------|----------------------------------------------------------------------------------------------------|-----------------|-------------|
| 注意】   |                                                                                                    |                 |             |
| · IJ: | >クから利用する際は、「入                                                                                                    | 力形式等確認用シート」をクリ  | ックしてください。   |
|       | ※「CSV取込用シート」は                                                                                                    | 「入力形式等確認用シート」の  | 隣のシートに配置してい |
| • ±1  | 書き用はデータ復元が困難で                                                                                                    | あることから初期では使用する。 | ことができません。   |
| 必要    | 要な際は、下記アンケートよ                                                                                                    | りご要望ください。       |             |
|       | https://forms.gle/pwVAL                                                                                                    | loiZzwbu8ev46   |             |
|       | include in the second second s |                 |             |
| NO    | CSV取込用シート                                                                                                    | 入力形式等確認用シート     | 1           |
| 1     | 監理事業所                                                                                                    | Q               |             |
| 2     | 監理事業所(上書き用)                                                                                                    | Q               |             |
| 3     | 団体職員                                                                                                    | Q               |             |
| 4     | 団体職員(上書き用)                                                                                                    | Q               |             |
| 5     | 送出機関                                                                                                    | Q               |             |
| 6     | 送出機関(上書き用)                                                                                                    | Q               |             |
| 7     | 講習施設                                                                                                    | Q               |             |
| 8     | 講習施設(上書き用)                                                                                                    | Q               |             |
| 9     | 実施者                                                                                                    | Q               |             |
| 10    | 実施者(上書き用)                                                                                                    | Q               |             |
| 11    | 実習事業所                                                                                                    | Q               |             |
| 12    | 実習事業所 (上書き用)                                                                                                    | Q               |             |
| 13    | 実施者職員                                                                                                    | 0               |             |

| カラム名        | 必須 | 推奨 | 入力形式       | έŧ |
|-------------|----|----|------------|----|
| 監理事業所       | 0  |    | テキスト       |    |
| 事業所名(かな)    |    | 0  | テキスト       |    |
| 住所          |    |    | テキスト       |    |
| 郵便番号        |    |    | 000-0000   |    |
| 電話番号        |    |    | 数值         |    |
| 事業所床面積(m2)  |    |    | 数值         |    |
| 法人番号        |    |    | テキスト       |    |
| 雇用保険適用事業所番号 |    | 0  | 数値         |    |
| 主たる業種       |    |    | 数值         |    |
| 監理事業所許可番号   |    |    | テキスト       |    |
| 計画対象期間(開始日) |    |    | yyyy/mm/dd |    |
| 計画対象期間(終了日) |    |    | yyyy/mm/dd |    |
| 許可年月日       |    |    | yyyy/mm/dd |    |
| 取扱い職種の範囲    |    |    | テキスト       |    |
| 常勤人数        |    |    | 数値         |    |
| 非常勤人数       |    |    | 数値         |    |
| 職員数総数       |    |    | 数値         |    |
| 新設年月日       |    |    | yyyy/mm/dd |    |

|   | A      | B     | C        | D              | Ē         | F            |
|---|--------|-------|----------|----------------|-----------|--------------|
| 1 | 事業所枝番号 | 監理事業所 | 事業所名(かな) | 住所             | 郵便番号      | 電話番号         |
| 2 |        | テスト①  | てすと①     | 大阪府大阪市中央区大手前2  | 2540-8570 | 06-6941-0351 |
| 3 |        | テスト②  | てすと②     | 東京都新宿区西新宿2-8-1 | 163-8001  | 03-5321-1111 |
| 4 |        | テスト③  | てすと③     | 福岡県福岡市博多区東公園7  | 812-8577  | 092-651-1111 |
| 5 |        |       |          |                |           |              |

Excel「技能実習CSV」の利用手順 💴

## 🗲 GL-edge

## 2. CSV変換

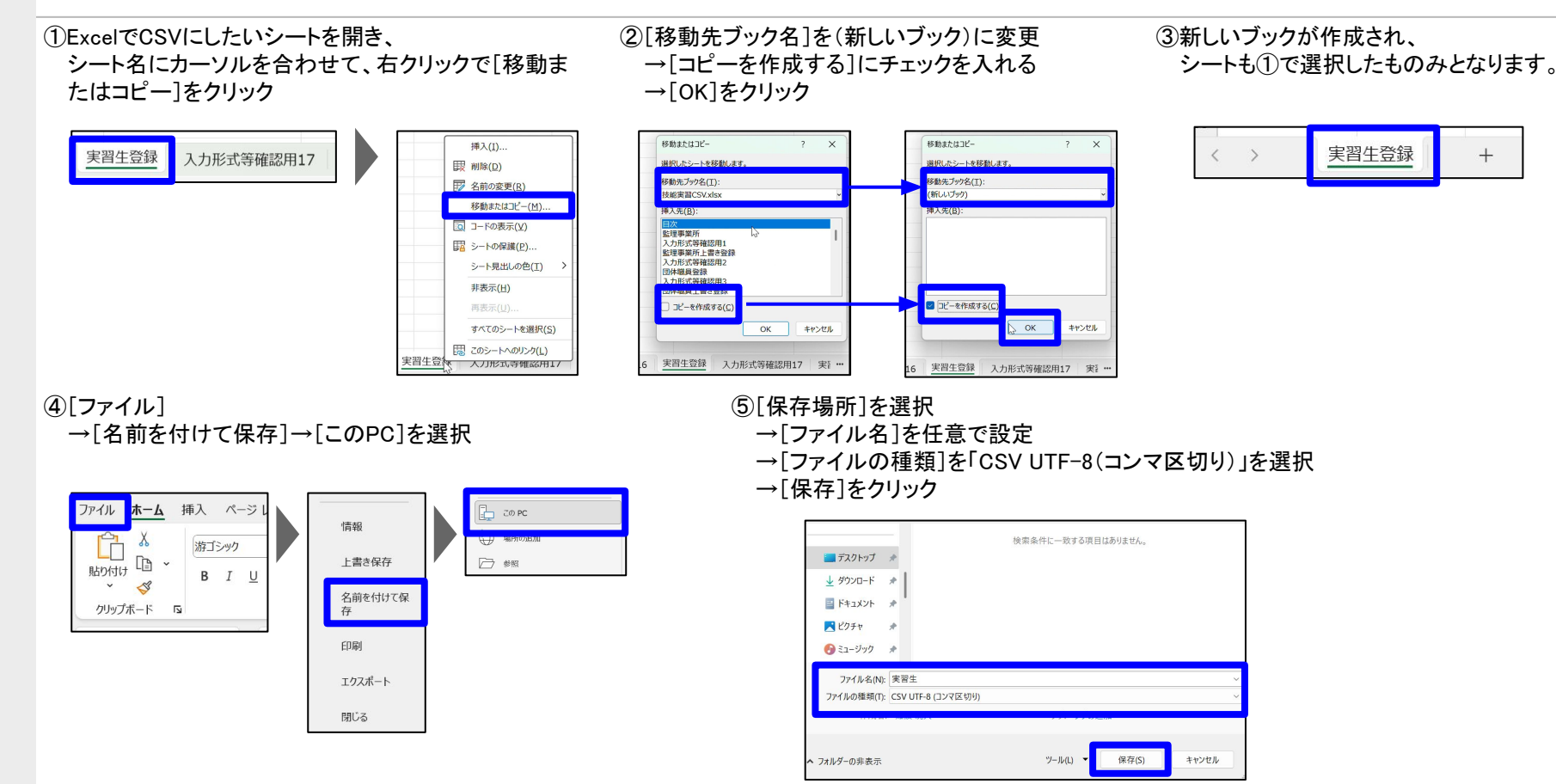

Excel「技能実習CSV」の利用手順 💴

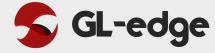

## 3. CSV登録

①対象マスターの

メニュータブ「CSV登録」をクリック

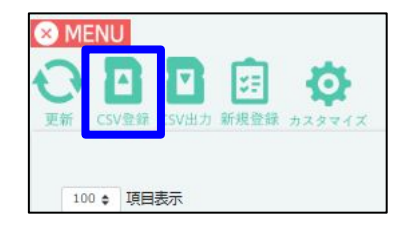

②「CSV参照」をクリック

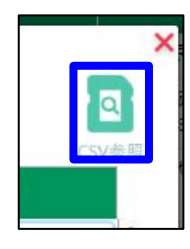

③前ステップで作成したCSVファイルを選択

→「開く」をクリック

|                                                                  | <b>又</b> 。<br>主语学素所 |  | <br>                        |
|------------------------------------------------------------------|---------------------|--|-----------------------------|
| <ul> <li>ビデオ ・</li> <li>Recordings</li> <li>スクリーンショット</li> </ul> |                     |  |                             |
| 7741                                                             | 名(N): 監理事業所         |  | ima Separal く<br>く(O) キャンセル |

#### ④「確認」

→「登録」→「はい」をクリック

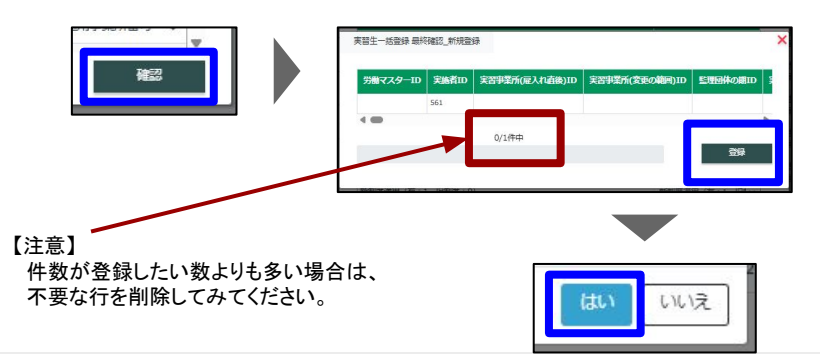

#### ⑤ dekisugiに登録されます。

|   |   | <b>46</b> 77 14 | <b>11</b> | 事業所名 ↑↓             | 事業所名 🐴              | 所在地 14                  |            |
|---|---|-----------------|-----------|---------------------|---------------------|-------------------------|------------|
| 1 | 1 | ×               | ×         | テスト                 | テスト                 | 東京都文京区白山1-1-1           | 輬          |
| 2 | 2 | *               | ×         | グレッジ事業協同組合 大阪<br>支部 | グレッジ事業協同組合 大阪<br>支部 | 大阪府大阪市中央区南船<br>場3-11-18 | 大阪<br>場3-  |
| 3 | 3 | *               | ×         | グレッジ事業協同組合 東京<br>支部 | グレッジ事業協同組合 東京<br>支部 | 東京都千代田区東神田5-<br>5-5     | 東京<br>5-5  |
| 4 | 4 | ×               | ×         | グレッジ事業協同組合          | グレッジ事業協同組合          | 大阪府大阪市中央区南船<br>場3-11-18 | 大阪)<br>場3- |
| 5 | 5 | ×               | ×         | 77.HD               | テストロ                | 大贩府大贩市中央区大手<br>前2丁目     | 大阪)<br>前2丁 |
| 6 | 6 | ×               | ×         | 77H2                | テスト②                | 東京都新宿区西新宿2-<br>8-1      | 東京<br>8-1  |
| 7 | 7 | ×               | ×         | 77 N3               | テスト③                | 福岡県福岡市博多区東公<br>國7番7号    | 福岡<br>周7君  |

データ登録のポイント

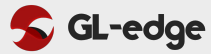

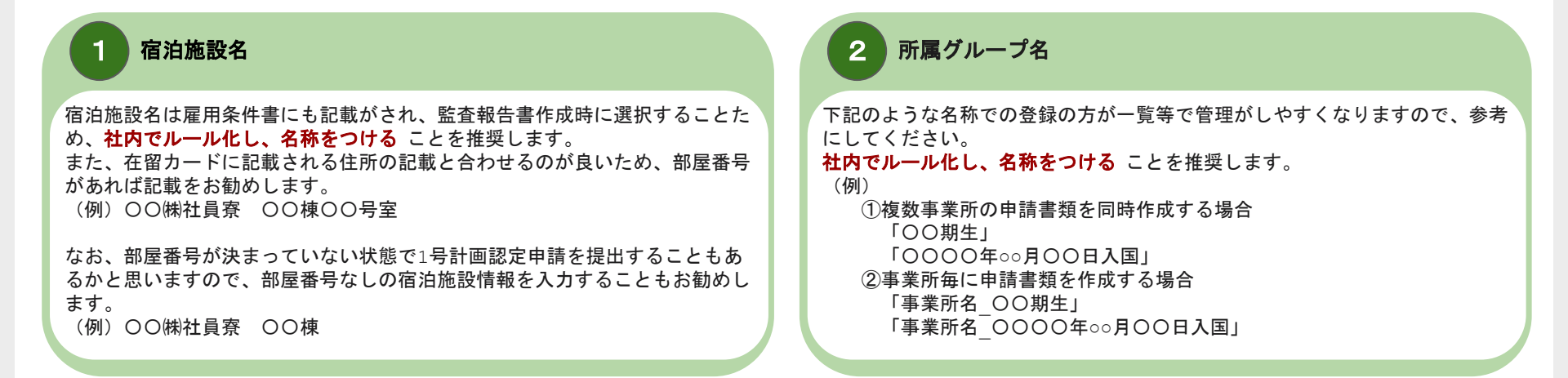

## 3 CSV登録時における所属グループの登録手順

「所属グループはCSV登録を行うことができませんので、下記手順にて登録する ことを推奨します。

① 所属グループID無しで実習生情報をCSV登録

② 実習生マスターのメニュータブの [所属グループ] でグループ作成と所属 設定

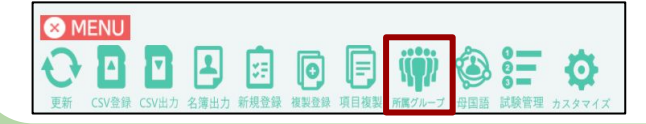

## 4 CSV登録時の挙動

登録のデータ数や通信環境によっては、[登録]をクリックした後、読み込み から下記画面(登録前の画面)で完了してしまうことがあります。 完了していないように見えますが、取込をしておりますので、エラーと思い、 再度同じCSVを取り込むとデータが重複しますので、ご注意ください。

[♥]をクリックした後、必ず登録されたデータを確認し不足分のみ再登録を 行うようにお願いします。

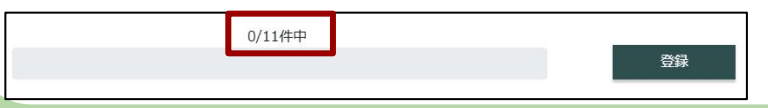